## Microsoft Outlook 2010 detailed setup steps (FIG.)

## 1. Start Microsoft Outlook 2010

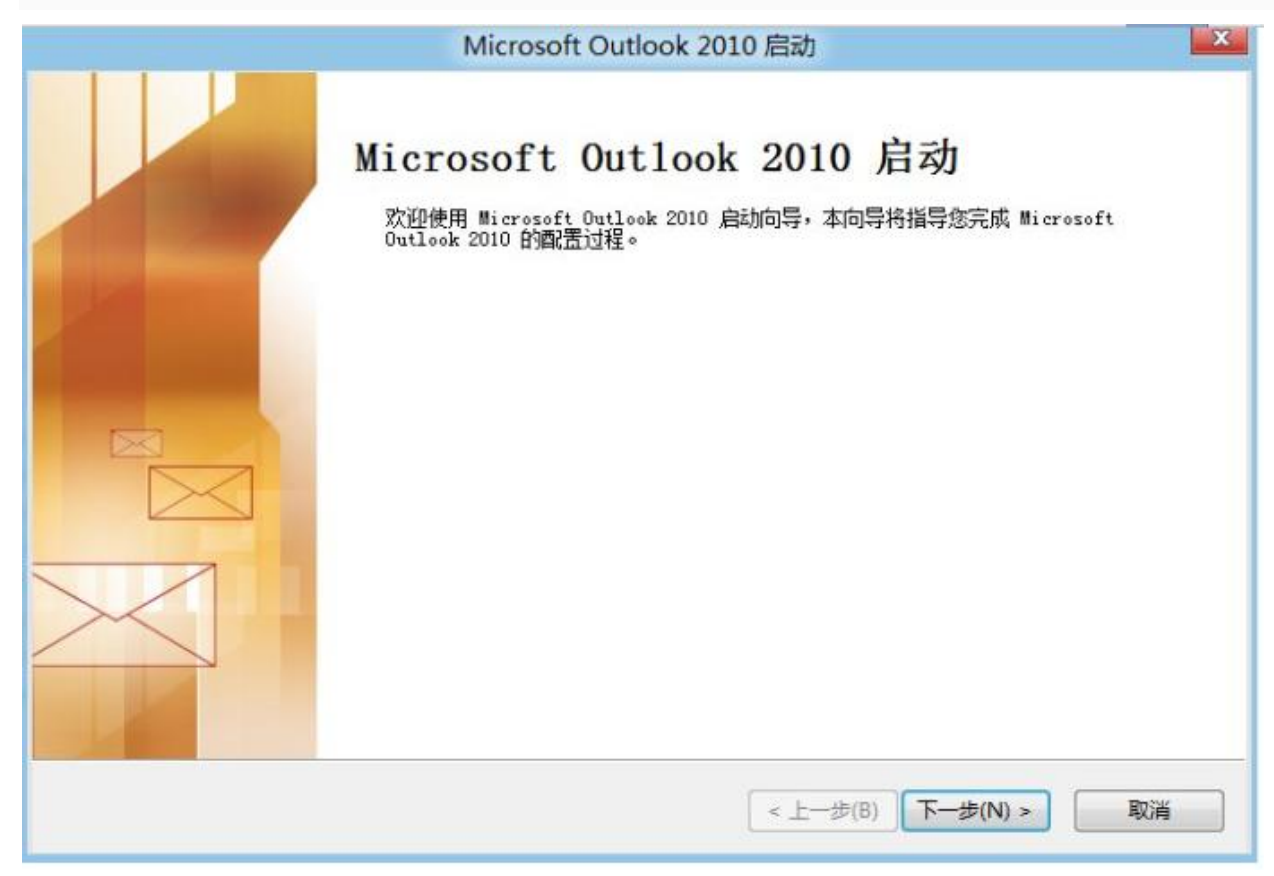

## 2. Select "yes", then "next".

| count Configuration                                                                                                    |                                 |       |                 |
|----------------------------------------------------------------------------------------------------|---------------------------------|-------|-----------------|
| E-mail Accounts                                                                                                    |                                 |       | 淡               |
| You can configure Outlook to connect to Internet E-mail, M<br>other E-mail server. Would you like to configure an E-mail a | crosoft Exchange, or<br>ccount? |       |                 |
| ⊙ <u>Y</u> es                                                                                                    |                                 |       |                 |
| ON2                                                                                                    |                                 |       |                 |
|                                                                                                    |                                 |       |                 |
|                                                                                                    |                                 |       |                 |
|                                                                                                    |                                 | Baild | Norma           |
|                                                                                                    | -                               |       | Contract States |

3. Manual configuration server Settings or other server type (M).

| Click Next to conr          | ect to the mail server and automatically configure your accou | unt settings.    |
|-----------------------------|---------------------------------------------------------------|------------------|
| )E-mail <u>A</u> ccount     |                                                               |                  |
| Your Name:                  | John Yu                                                       |                  |
| E-mail Address:             | Example: ellen@contoso.com                                    | mail address     |
| Password:                   |                                                               | 1ailbox password |
| Retype Password:            | Type the password your Internet service provider has g        | Mailbox password |
| ) Te <u>x</u> t Messaging ( | SM5)                                                          |                  |
| Manually configu            | re server settings or additional server types                 |                  |
|                             |                                                               |                  |

4. (I) the Internet E-mail.

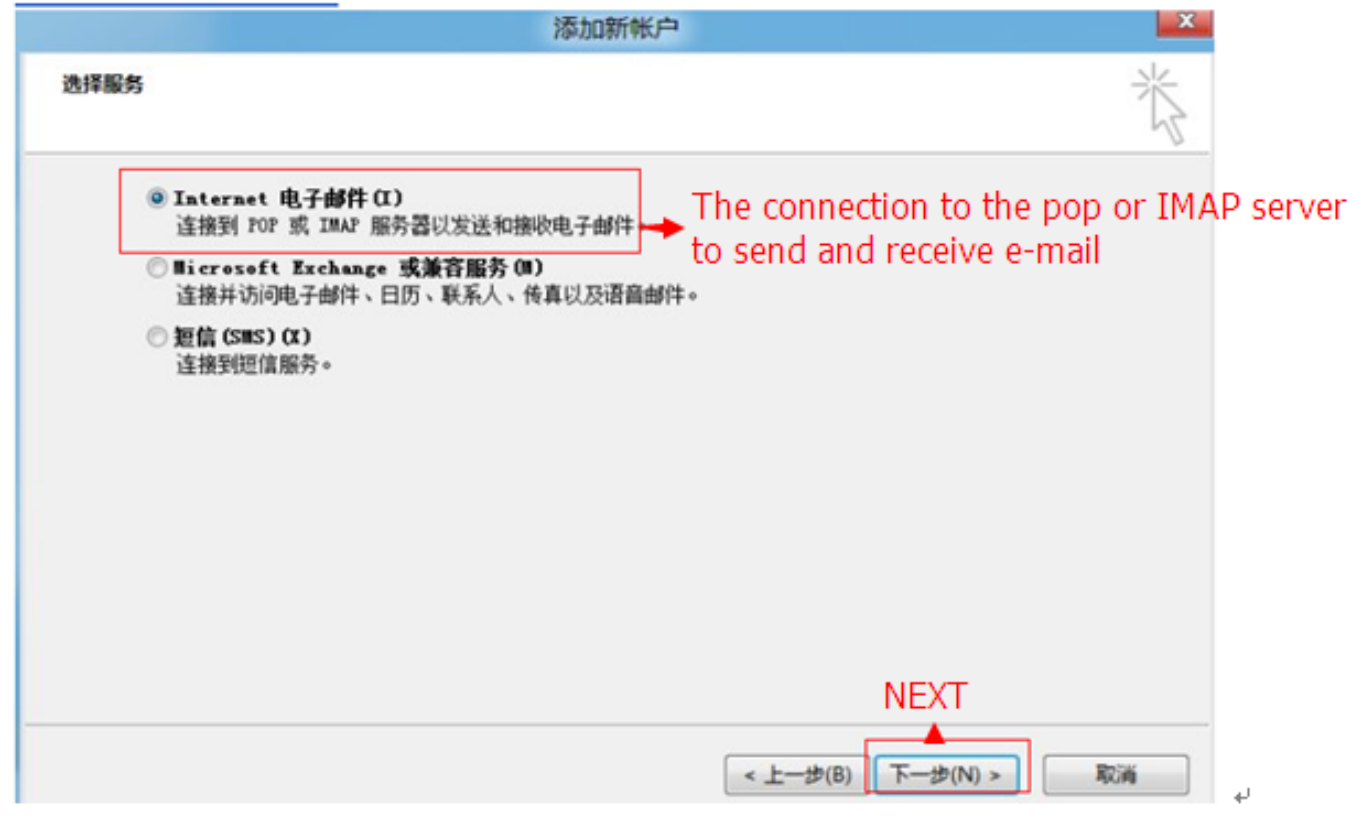

5. Under the "user information" fill in "name" until "password", then click "other Settings".

| 更改帐户                                      |                                    |                                         |
|-------------------------------------------|------------------------------------|-----------------------------------------|
| Internet 电子邮件设置<br>这些都是使电子邮件师             | <b>置</b><br>账户正确运行的必需设置。           |                                         |
| 用户信息                                      |                                    | 漫试帐户设置                                  |
| 您的姓名(Y):<br>电子邮件地址(E):                    | ceshi@263sd.com<br>ceshi@263sd.com | 填写完这些信息之后,建议您单击下面的按钮进行帐户<br>测试。(需要网络连接) |
| 服务器信息                                     |                                    | 」                                       |
| 喉尸突型( <u>A</u> ):<br>接收邮件服务器( <u>I</u> ): | pop.263.net                        | ☑ 单击下一步按钮测试帐户设置(5)                      |
| 发送邮件服务器(SMTP)( <u>O</u> ):                | smtp.263.net                       |                                         |
| <b>登录信息</b><br>用户名( <u>U</u> ):           | ceshi@263sd.com                    |                                         |
| 密码(P):                                    | ****                               |                                         |
|                                           | 记住密码(R)                            |                                         |
| □要求使用安全密码验证(                              | SPA)进行登录( <u>0</u> )               | 其他设置(M)<br>〈上 步 ® 下一步 @ 〉 取消            |
|                                           |                                    |                                         |
|                                           |                                    |                                         |

6. Click the image above the "Other settings", In the Internet email Settings dialog, select "send

server", in the "my sending server (SMTP) requires authentication (O) in front of the box. Then select" use the same as the receiving server Settings (U) ", "ok".

|                                                               | Internet 电子邮件设置                   | X |
|---------------------------------------------------------------|-----------------------------------|---|
| 常规 发送朋                                                        | ·                                 | _ |
| <ul> <li>✓ 我的发送服</li> <li>● 使用与指</li> <li>● ※号 ###</li> </ul> | 务器(SMTP)要求验证(0)<br>戦歯件服务器相同的设置(V) |   |
| □ 登來使用<br>用户名<br>密码 (P)                                       | N):                               |   |
| □要求                                                           | ✔ 记住密码 (R)<br>安全密码验证 (SPA) (Q)    |   |
| ◎ 发送邮件                                                        | ÷前请先登录接收邮件服务器(I)                  |   |
|                                                               |                                   |   |
|                                                               |                                   |   |
|                                                               |                                   |   |
|                                                               | 确定 取消                             |   |

7: Choose a port number, click on the "Advanced" select an encryption port, the port number is: pop (1995 or 995), SMTP (465), setting an example screenshot encrypted port, screenshots, respectively Encryption port settings

| Internet 电子邮件设置                                                                                                    |
|----------------------------------------------------------------------------------------------------|
| <ul> <li>常规 发送服务器 连接 高级</li> <li>服务器端口号</li> <li>接收服务器 (POP3) (1): 1995 使用默认设置 (0)</li> <li>学此服务器要求加密连接 (SSL) (2)</li> <li>发送服务器 (SMTP) (0): 465</li> <li>使用以下加密连接类型 (C): SSL</li> <li>服务器超时 (1)</li> <li>短 → 长 1 分钟</li> </ul> |
| 传递<br>✓ 在服务器上保留邮件的副本①)<br>□ 14 ○ 天后删除服务器上的邮件副本 ®)<br>□ 删除"已删除邮件"时,同时删除服务器上的副本 ®)                                                                                                    |
| 确定 取消                                                                                                    |

|                         | 添加新        | 帐户          |
|-------------------------|------------|-------------|
| 测试帐户词                   | 2置         |             |
| 祝贺您! 已完成所有测试。请单击"关闭"继续。 |            | 停止(S)       |
|                         |            | 〔关闭(C)      |
| 任务 错误                   |            |             |
| 任务                      | 状态         |             |
| ✓ 登录到接收邮件服务器 (POP3)     | 已完成<br>已完成 |             |
|                         | L704       | Q 分享到新浪Qing |
|                         |            |             |

8. Then click next in step 5.

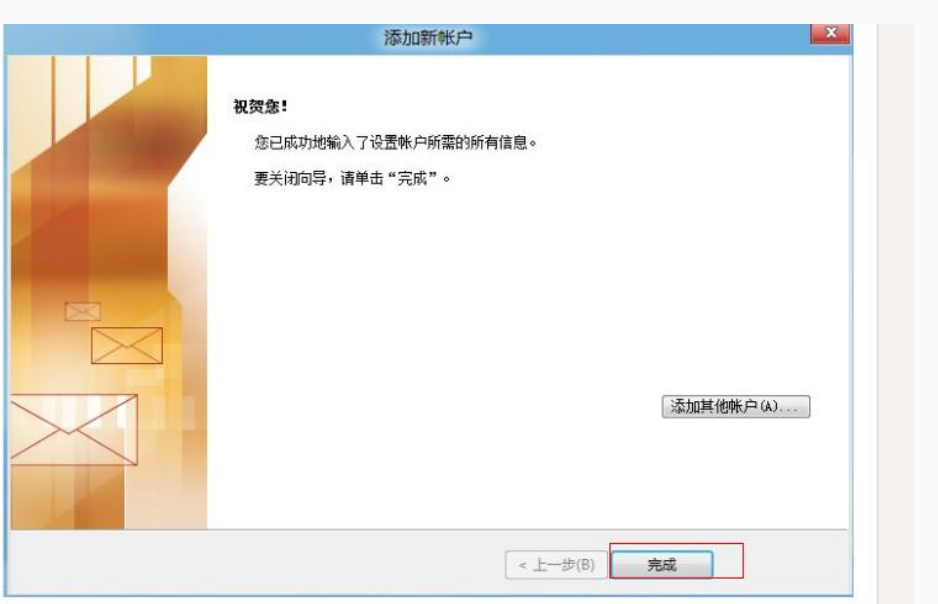

9. Complete the can.